## **Student Account Center – Payment Plan Enrollment**

1. You will need to log in with your Chatham credentials, or the created credentials if you are an authorized user.

| C CHATHAM U<br>STUDENT A |                                                   |                            |                                                                                                    |                             |
|--------------------------|---------------------------------------------------|----------------------------|----------------------------------------------------------------------------------------------------|-----------------------------|
|                          | Chatham Univer                                    | sity Billing and           | Welcome to Your Payment Center                                                                                                    |                             |
|                          | Payment Center                                    | sity billing and           | Get up to date account balances and view real-time activity.                                                                          |                             |
|                          | Login for parents or au<br>have been granted acco | thorized users who<br>ess. | Make secure payments with multiple payment methods.     View your payment and refund history.                                         |                             |
| Seale A                  | Email:                                            |                            | Store payment methods to your secure wallet.                                                                                          |                             |
|                          | Password:                                         |                            | <ul> <li>Authorize parents to have their own account access.</li> <li>Set up direct deposit for student and parent refunds</li> </ul> | No. 1. d                    |
|                          | Forg                                              | ot Password Login          |                                                                                                    |                             |
|                          |                                                   |                            |                                                                                                    |                             |
| Privacy Policy           | Accessibility                                     |                            |                                                                                                    | © 2024 All rights reserved. |

2. On the homepage, select "Payment Plans" or "Enroll in a Payment Plan".

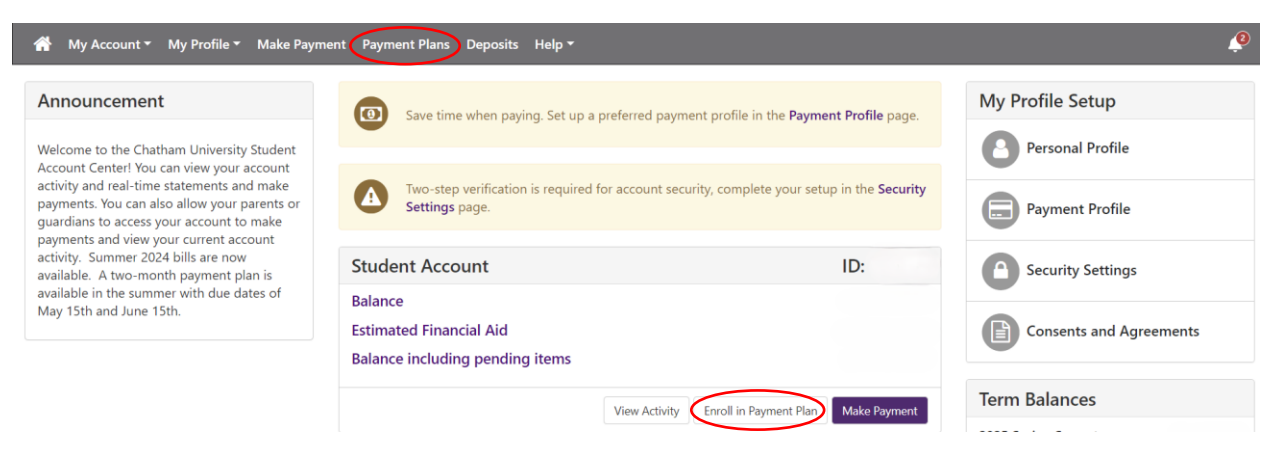

3. If there are payment plans available for the current semester, there will be an "*Enroll Now*" option.

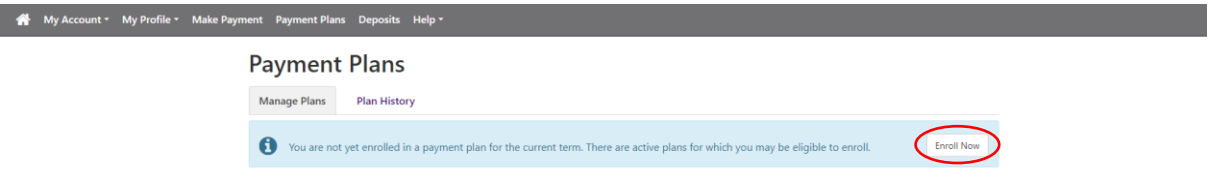

4. Select the term from the drop-down menu and click "Select".

| 倄 My Account 🕶 I        | My Profile 👻 Make Payme | ent Payment Plans Deposits Help 🔻 |          |           | P |  |
|-------------------------|-------------------------|-----------------------------------|----------|-----------|---|--|
| Payment Plan Enrollment |                         |                                   |          |           |   |  |
|                         | Select a term           | ect Select Term Select Term       | Schedule | Agreement |   |  |
|                         |                         | 2024 Fall Semester                |          |           |   |  |

- 5. All available payment plans will populate. Click "*Details*" for in-depth information on the payment plan, including the enrollment deadline, number of payments, set up fee, late payment fees, etc. Click "*Select*" to enroll in a plan.
- 6. The next page will provide a breakdown of the payment plan and the payment schedule. At the bottom of the page, you can choose to enroll in automatic payments.
- 7. You will be required to pay the set-up fee at the time of enrollment. To proceed, click *"Continue"*.
- 8. You will be prompted to enter payment information, either via electronic check (checking/savings) or a credit/debit card.